# WEB視聴方法

http://jcskyusb.umin.jp/meeting-132/

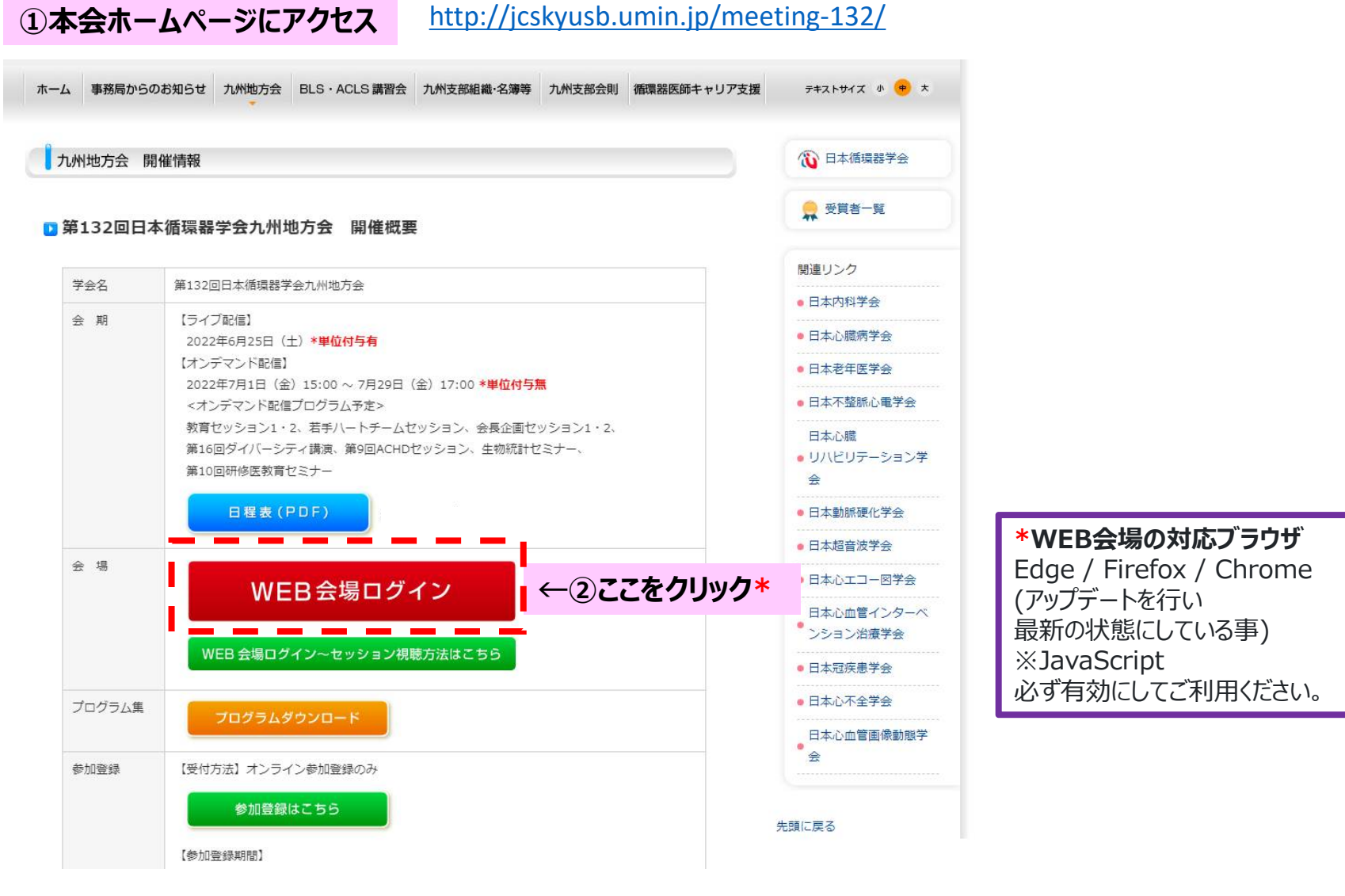

#### ③ログイン画面にてID・パスワードを入力し、同意事項をチェック

ログイン

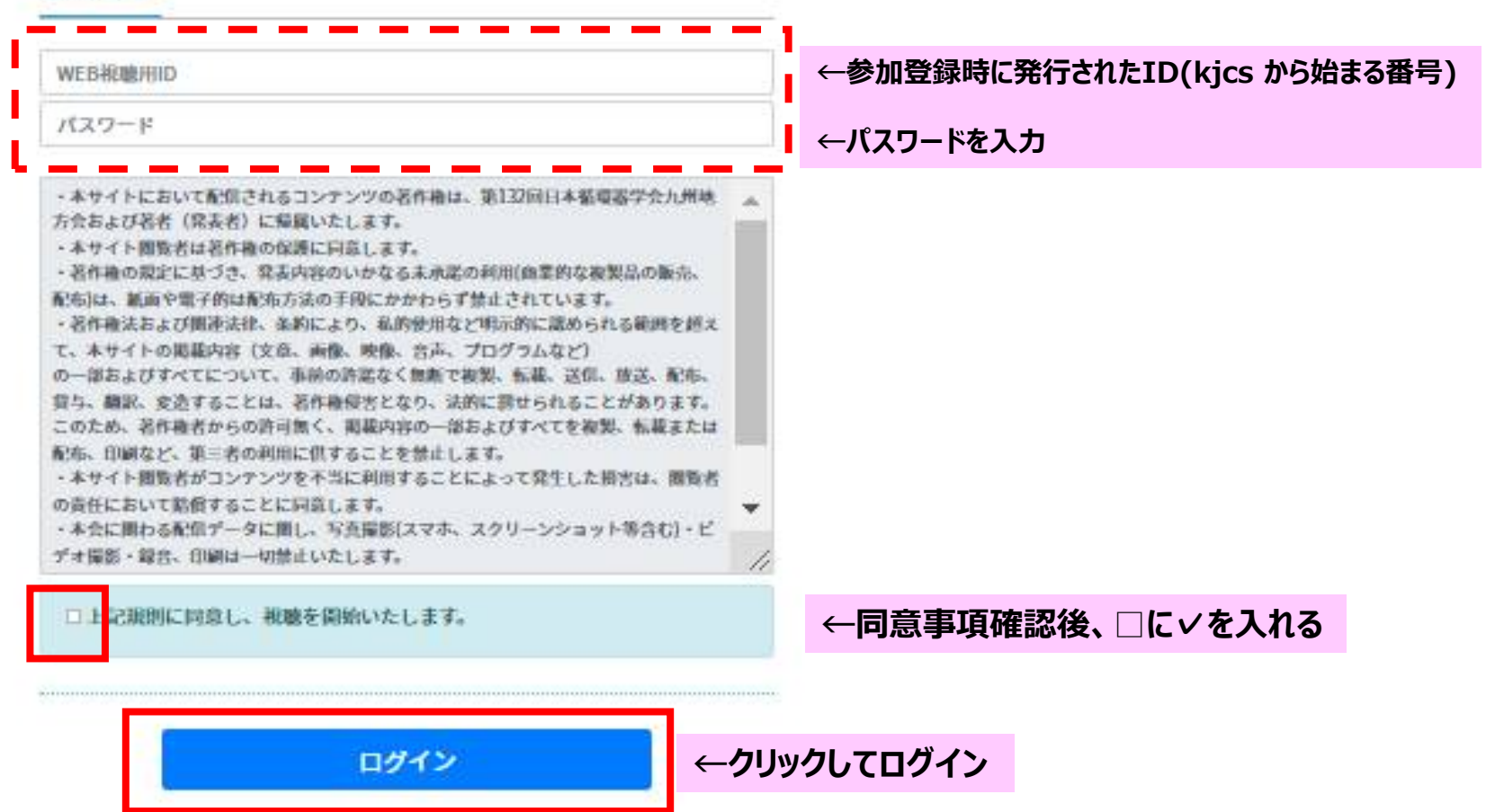

# ④氏名の入力 \*初回ログイン時のみ(必ず参加登録をした氏名を入力してください) \*6月20日(月)正午まで参加登録された方はすでに氏名が登録されておりますのでここでの入力は不要です

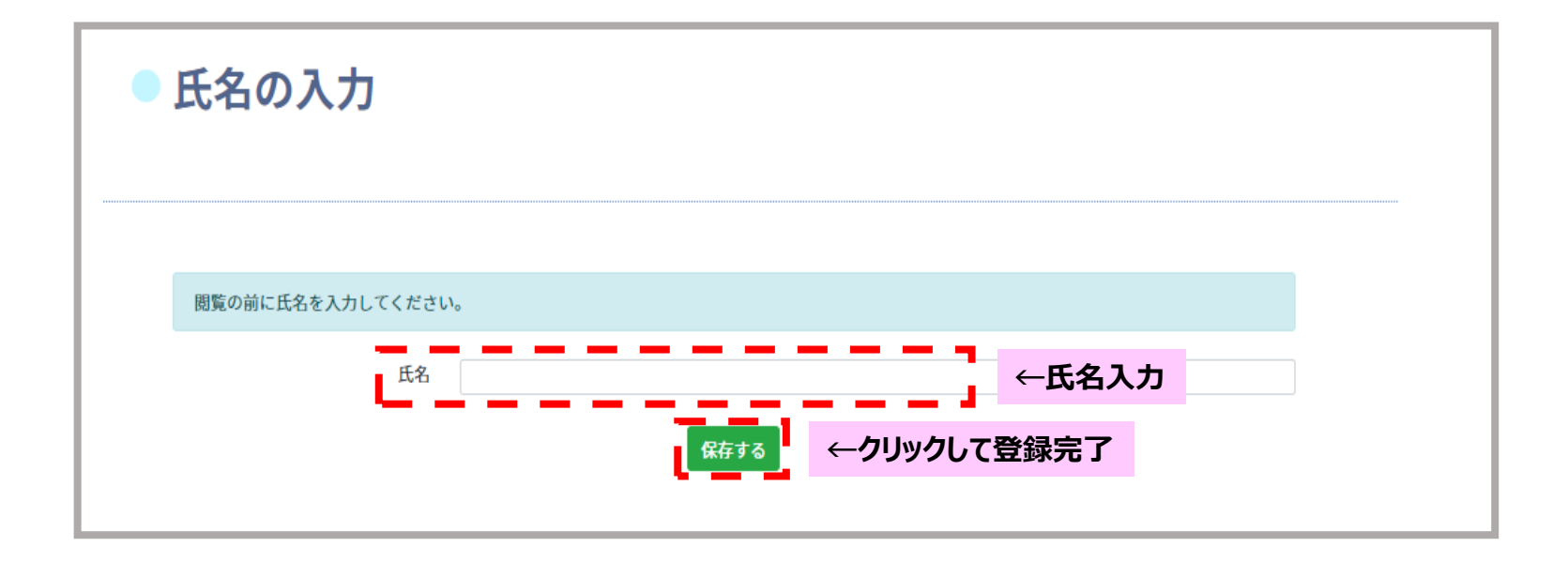

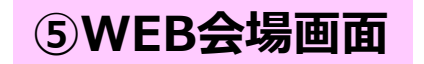

#### ログイン者の氏名が表示されています。 ご自分のお名前が表示されていることを 確認してください

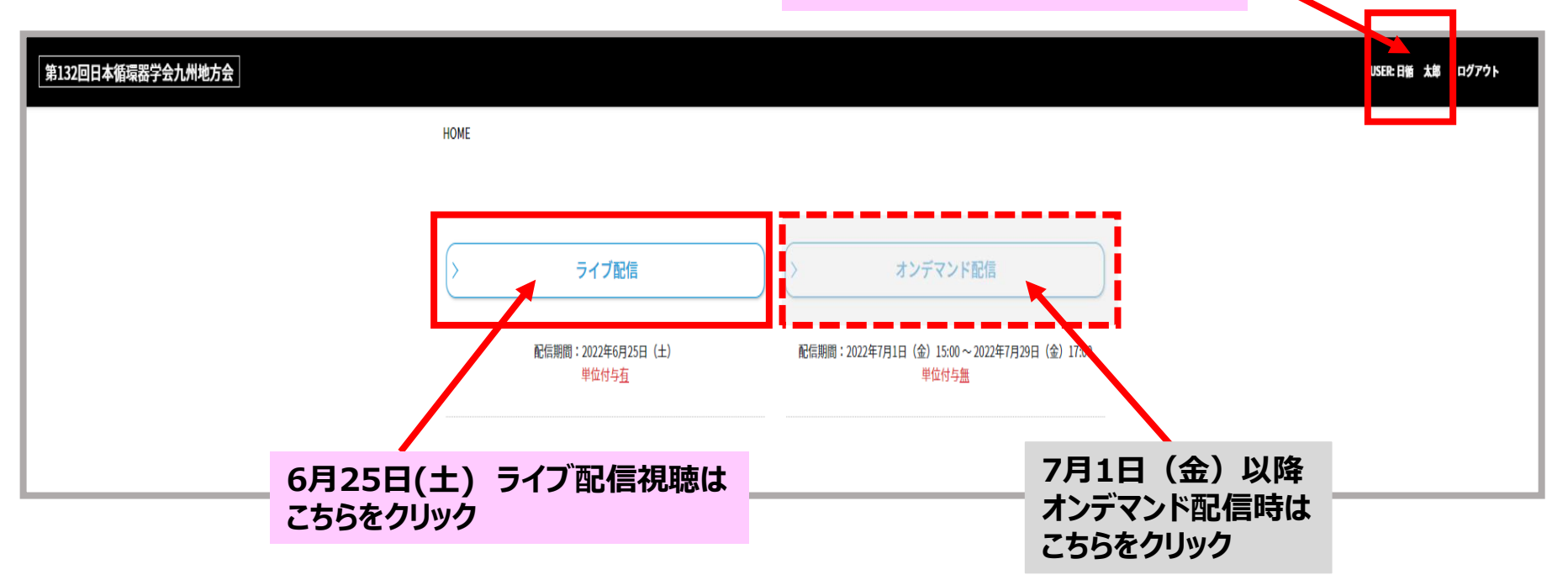

| ⑥ライブ配信視聴画面                                                                                                    |                                                                                                    | 「座長・演                                                                                            | <b>者・審査員・コメン</b><br>・審査員・コメンテ                                                                                                    | ンテータ入室用UI<br>ー <sup>9</sup> 等                                                                   | RL検索」                                                                                                    |   |
|----------------------------------------------------------------------------------------------------|----------------------------------------------------------------------------------------------------|--------------------------------------------------------------------------------------------------|----------------------------------------------------------------------------------------------------|-------------------------------------------------------------------------------------------------|----------------------------------------------------------------------------------------------------|---|
| ● ライブ酯                                                                                                    | ?信                                                                                                    | ビッションで<br>視聴のみの<br>をクリックして<br>※役割あり                                                              | 反割ののる方の専<br>場合は下記日程<br>てください。<br>のセッション入室方                                                                                                    | カス室画面です。<br>表の「視聴する」<br>う法は9-10ページも                                                             | 5ご覧ください。                                                                                                    |   |
| 6月25日                                                                                                    | <u>産</u> 長・満者・御査員・コメン                                                                                                    | テーター入室用URL機構 プログラ                                                                                | 51.第27                                                                                                    |                                                                                                 | <sup>゜</sup> ログラム集PDF」<br>゜ログラム集をご覧いただけます。                                                                                                    |   |
| LIVE-A会場                                                                                                    | LIVE-B会場                                                                                                    | LIVE-C会地                                                                                         | LIVE-D会場                                                                                                    | LIVE-E会编                                                                                        |                                                                                                    |   |
| 8:00<br>(0525-0030)<br>学会式<br>(5535-3000)<br>9:00<br>第590<br>第590                                                                                                    | NB155<br>(2005-25-40)<br>女性研究者変動質セッション<br>デ編 20歳する<br>(2010-2150)<br>若手パートチームセッション<br>気能です起め、たい酸品度(01-1400) 防行<br>のぐ不少通常を指定ですえる                                                                                                    | 06.36.69.20<br>YA 臨床研究(CR)セッション<br>評細 和助する<br>09:40:10:15<br>YA 話破研究(TR)セッジ <mark>評細 和助する</mark> | 08:30-09:25<br>Case Report Award 1<br>PF48 828:17-5<br>Case Report Award 2<br>PF48 828:17-5<br>Table 1-25<br>Case Report Award 3                                                                                                    | 06:30-09:05<br>材料的セッション 1                                                                       |                                                                                                    | 聴 |
| 11.00<br>日の頃以に形安<br>12.00<br>コンチタイムセミナー 17.00 12-50                                                                                                    | NRTS RETS                                                                                                    |                                                                                                  | 野朝 初始する                                                                                                    |                                                                                                 | 確認ができます<br>※6ページ参照                                                                                                    |   |
|                                                                                                    | Fタイムセミナー2     D の心界 チャンボキシロ 日本 1 101. ホマル アレ     Frield 2001 アンテタイムセ     TO つくり アンテタイムセ     TO つくり アレ     TO つくり アレ     TO つくり     TO つくり アレ     TO つくり アレ     TO つくり アレ     TO つくり アレ     TO つくり     TO つくり アレ     TO つくり     TO つくり     TO つ     TO つくり     TO つくり     TO つくり | 2ナー3<br>(新聞~1MPEROR<br>から <sup>27</sup> FF編 初始する<br>1310-16-10                                   | 2ナー4<br>まナー4<br>まナー4<br>第二 2ンチタイムセ<br>満派1 libyt<br>第二 2019年75<br>第二 2019年75<br>第二 2019<br>第二 2019年75<br>第二 2019年75<br>第二 |                                                                                                 | 2ナー6<br>DRDNE 2617-5 1858-0-166<br>PT-44 2018:5-5<br>PT-44 2018:5-5<br>PT-45 1859-0-1610: Made 2589)<br>PT-46 2018:5-5<br>PT-46 2018:5-7-7<br>FF-46 2018:5-7-7<br>FF-7<br>FF-7<br>FF-7<br>FF-7<br>FF-7<br>FF-7<br>FF-7 |   |
| 会会会員セッション1<br>MitraClipの版状<br>14:00<br>14:00<br>14:0 |                                                                                                    | - 中説用 1<br>虚白性ら死死<br>- 中説用 20世する<br>1415-15-15<br>- 中説用 2<br>- 中説用 1                             |                                                                                                    | - 新設置 7<br>外科会会<br>「利益をする<br>「利益をする<br>「利益をする<br>「利益をする<br>「利益をする<br>「利益をする<br>「利益をする<br>「利益をする |                                                                                                    |   |
| 15:00         PF##           1:5:00         1:5:00           土地純計とミナー<br>塩休水のためのわかりやすい純計セミナー         1:5:00           1:5:00         F##                                                                                                    | Nets [B104] H######±±→/New Wave<br>Seminar<br>Sti038#%<br>Rets F4 Set5                                                                                                    | デキ紙 20歳する     1520-1640     一部注意 3     不可加 2     アキ紙 22歳する                                       | 戸編 現除する     1520-1610     一般派記 6     10日本第二日 1 日本第二日 1 日本第三日 1 日本第二日 1 日本第二日 1 日本年 1 日本年 1                                                                                                    | 戸稿 税除する  1520-1610  一般後回 9  先天社られる、効果ない  デ編 初除する                                                |                                                                                                    |   |
| 162031730<br>ティータイムセミナー1<br>「反応・対応部治血ハイリスク心が解除が<br>17500<br>17500年を受解し端にに広かす」<br>第4<br>第5式・開合式<br>第4                                                                                                    | 162031730<br>ディータイムセミナー2<br>「人士100年時代の<br>ドビックス」<br>アネー 私地する                                                                                                    | 1620-172-10<br>ディータイムセミナー3<br>満乱1 (主発介入的新日本<br>剤のポイント) 予備 42世がる                                  | 1620-17:10<br>ディータイムセミナー4<br>「原稿料社会における合い<br>考える 戸細 私地する                                                                                                    | -                                                                                               |                                                                                                    |   |

# ⑥ライブ配信視聴画面

### 詳細ボタンをクリックすると下記の通りセッション情報が表示されます。 「視聴する」ボタンをクリックするとライブ配信視聴ができます。

| <b>九州地</b> 7 | 方会<br>4014                                                                                                    | 第9回ACHDセッション <sup>視聴する</sup>                                                                                                    |                                                                 | クリックするとZoomが立ち上がります。                                                                                                    |
|--------------|----------------------------------------------------------------------------------------------------|----------------------------------------------------------------------------------------------------|-----------------------------------------------------------------|----------------------------------------------------------------------------------------------------|
| 8:00         | LIVE-A会場                                                                                                    | テーマ:ACHDの妊娠・出産<br>座長:坂本 一郎(九州大学大学院医学研<br>座長:原田 雅子(宮崎大学医学部附属病)                                                                                                    | 究院 循環器内科学)<br>院 小児科)                                            | そのよよ子/順にしたがりていたとい。<br>※Zoomログイン方法詳細は次頁参照                                                                                                    |
| 9:00         | 08:25-08:30<br>開会式<br>08:30-10:00<br>第9回ACHDセッション<br>ACHDの妊娠・出産<br>10:10-10:55<br>教育セッション1<br>流体解析の循環器への応用<br>10:55-11:40<br>教育セッション2 | ACHD-1: 循環器疾患合併妊娠の管理<br>桂木 真司(宮崎大学医学部 発達)         ACHD-2: ACHDの妊娠・出産管理〜笑顔で赤<br>渡邉 まみ江(独立行政法人地域医約         ACHD-3: Fontan術後の妊娠と出産〜九州大学<br>永田 彈(九州大学医学部 小児科)         10:10-11:30         若手ハートチームセッション<br>長期在宅補助人工心囊治療(DT-VAD)時代の<br>心不全診療を地域で考える | 泌尿生殖医学講座 産婦人科<br>たちゃんを迎えてもらうため(<br>療機能推進機構 九州病院<br>学の経験から〜<br>) | このサイトは、Zoom Meetings を開こうとしています。         https://us06web.zoom.us では、Zのアプリケーションを開くことを要求しています。         us06web.zoom.us が、関連付けられたアプリでこの種類のリンクを開くことを常に許可する         【WWN Provember 2000         レンクレ         「開く」をクリンクと |
|              | DTの現状と将来<br>詳細 視                                                                                                    | 詳細 視聴する                                                                                                    |                                                                 | まだセッションが開始されていない場合は下記の<br>通り表示されますので、セッション開始までお待ちください。                                                                                                    |
| 12:00        | ランチタイムセミナー     12:00-12:50       ランチタイムセミナー1     ランチ       「超高齢心房細動患者における適切な抗<br>凝固療法とカテーテ」     ランチ       変応」     ディー                 | タイムセミナー2     ランチタイムセミナー3       の心腎予後改善を目指したマルチ<br>-アブローチ」     「心不全治療の新展開~ E       アブローチ」     詳細       12:10:14:40     12:10:14:40                                                                                                    | MPEROR-<br>観聴する<br>1410                                         | - ×<br>ウェビナーは 2022/06/25 にスケジュールされていま<br>す。<br>開始日時: 8:30 AM<br>6月25日 第9回ACHDセッション                                                                                                    |

#### ◆セッション視聴(Zoomログイン)方法

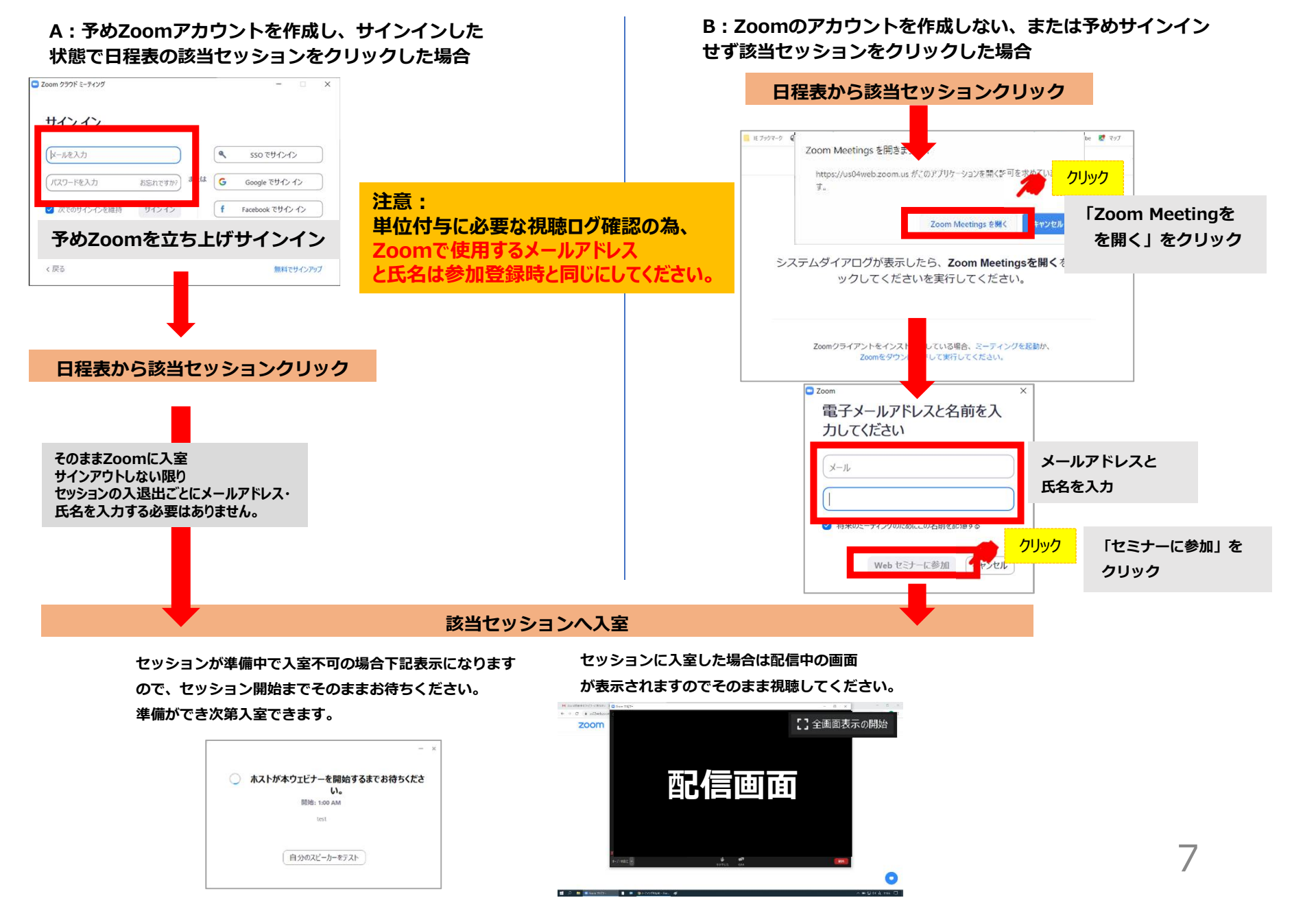

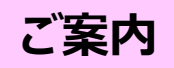

一部セッションはオンデマンド配信用に収録をしています。

その場合、視聴開始時にセッションを収録する旨の案内が表示されますが、視聴者の方には影響はございませんので、 収録に同意をして視聴を続けてください。

## ⑦座長・演者・審査員・コメンテーターの方へ

## 「座長・演者・審査員・コメンテータ入室用URL検索」をクリックすると 下記画面が表示されます。

座長・演者・審査員・コメンテータ等セッションで役割のある方の専用入室画面です。 担当セッションに入室する際は検索して表示されたURLから入室してください。

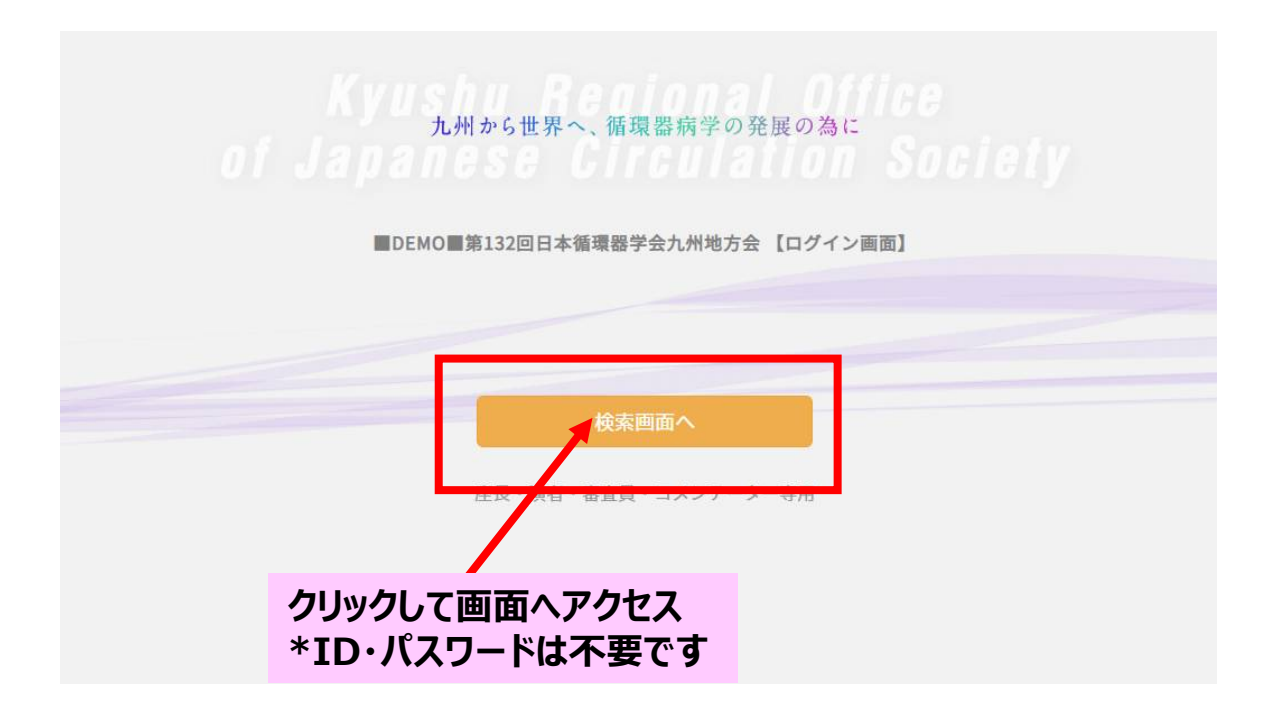

## 検索条件を入力→検索

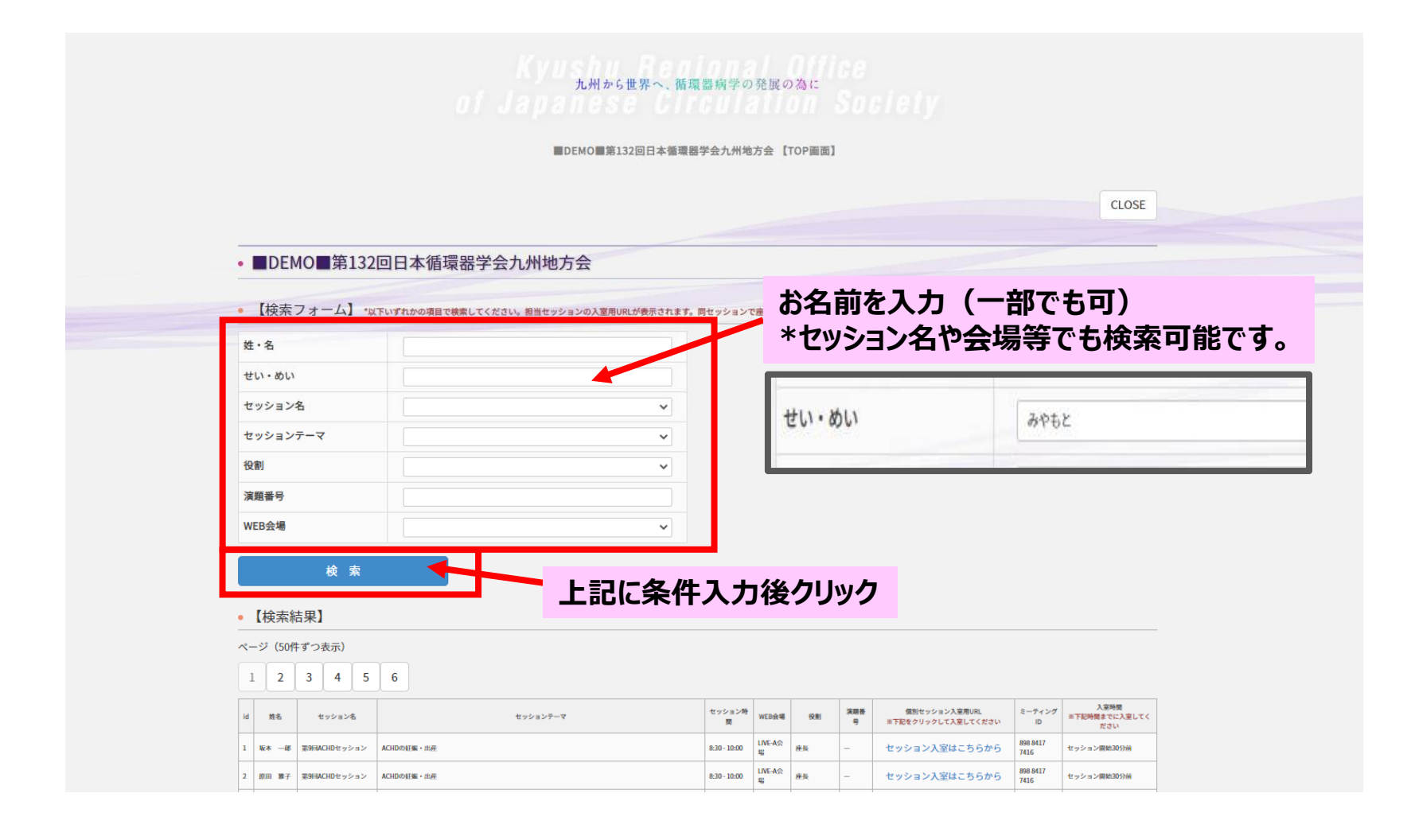

# 検索結果:表示された担当セッション用URLから入室

| [                                                       | 検索結界                                                                             | 果]                                                                                                    |                                                                                        |                                                        |                                      |                                                                |                     |                                                                     |                                         |                                                                                   |
|---------------------------------------------------------|----------------------------------------------------------------------------------|----------------------------------------------------------------------------------------------------|----------------------------------------------------------------------------------------|--------------------------------------------------------|--------------------------------------|----------------------------------------------------------------|---------------------|---------------------------------------------------------------------|-----------------------------------------|-----------------------------------------------------------------------------------|
| -9                                                      | (50件ず                                                                            | つ表示)                                                                                                    |                                                                                        |                                                        |                                      |                                                                |                     |                                                                     |                                         |                                                                                   |
| 1                                                       |                                                                                  |                                                                                                    |                                                                                        |                                                        |                                      |                                                                |                     |                                                                     |                                         |                                                                                   |
| īd                                                      | 黄名                                                                               | セッション名                                                                                                    | セッションテーマ                                                                               | セッション時間                                                | WEB会場                                | ((QR)                                                          | 演算者号                | 個別セッション入室用URL<br>※下記をクリックして入室してください                                 | ミーディングID                                | 入室時間<br>※下記時間までに入室してください                                                          |
|                                                         | 宮本 仲二                                                                            | 教育セッション1                                                                                                    | 液体解析の衝撃器への応用                                                                           | 10:10 - <mark>10</mark> :55                            | LIVE-A会場                             | 座長                                                             | -                   | セッション入室はこちらから                                                       | 889 2049 9487                           | *                                                                                 |
| 25                                                      | 宮本 仲二                                                                            | 表形式・開会式                                                                                                    | at                                                                                     | 17:10 - 17:20                                          | LIVE-A会错                             | 司会 (会長)                                                        | 2                   | セッション入室はこちらから                                                       | 815 0729 8491                           | セッション開始30分前                                                                       |
| <i></i>                                                 | Cr + ++                                                                          | <i>⇒1,44,1,4≥+_7</i>                                                                                                    | 20                                                                                     | 12-00-12-50                                            | 12                                   | 200                                                            |                     |                                                                     | -72000100500                            |                                                                                   |
| 4                                                       | 主意事项                                                                             | <u>م</u> ]                                                                                                    |                                                                                        | ALMC ALM                                               | -                                    | <b>隆</b> 境                                                     | -                   | モッション人至は、ちちから                                                       | 831 4934 8446                           | セッション開始30分前                                                                       |
| 254<br>(ミー<br>)同一<br>)セッ                                | <ul> <li>主意事「</li> <li>ティング</li> <li>の方でも</li> <li>ション開</li> <li>般演題1</li> </ul> | <ul> <li>Dは基本的には入室時</li> <li>セッションごとにURL</li> <li>始45分前から入室可能</li> <li>虚血性心疾患」と「-</li> </ul>                                          | には不要ですが、もしみ<br>が違いますので、お間違<br><sup>能です。</sup><br>一般演題7 外科治療」は、                         | カ欄が表示され。<br>いのないようクリ<br>前セッションの                        | た場合は入;<br>リックしてく<br>終了時間が            | <sup>廃担</sup><br>カしてくださ<br>ください。<br><sup>5</sup> 20分前ですの       | ー<br>い。<br>Dで20分前から | セッション人至1,55か5<br>右記に記載<br>ここをクリック<br>オペレーター<br>下記表示が<br>50入室になります。  | された入室時<br>し、担当セッジ<br>のほうで入室<br>でますのでその  | <sup>セッション朝始30000</sup><br>間までに<br>ションへ入室してくださ(<br>準備ができていない場<br>Dまま待機してください      |
| 204<br>《ミー<br>》同一<br>》<br>の<br>し<br>り<br>てー             | a* w-<br>主意事I<br>ティング<br>の方でも<br>ション開<br>般演題1<br>ッション                            | 国<br>IDは基本的には入室時<br>セッションごとにURL<br>始45分前から入室可能<br>虚血性心疾患」と「-<br>が遅れてる場合、入室                                                            | 許には不要ですが、もしみ<br>よ <b>が違いますので、お間違</b><br>をです。<br>一般演題7 <b>外科治療」は、</b><br>愛ができませんので、Zoo  | 山田 上本<br>大樹が表示され、<br>いのないようクロ<br>前セッションの<br>omの待機画面の a | た場合は入;<br>リックしてく<br>終了時間が<br>ままお待ちく  | <sup>廃担</sup><br>カしてくださ<br>く <b>だ</b> さい。<br>520分前ですの<br>ください。 | ー<br>い。<br>Dで20分前から | セッション人至し、55か5<br>右記に記載<br>ここをクリック<br>オペレーター<br>下記表示が<br>5の入室になります。  | された入室時<br>つし、担当セッジ<br>のほうで入室<br>でますのでその | <sup>セッション朝始30分前</sup><br>間までに<br>ションへ入室してくださ(<br>準備ができていない場<br>Dまま待機してください       |
| <br>《ミー<br>)同一<br>)<br>し<br>)<br>「一<br>)<br>)<br>前<br>t | a* w-<br>主 <u> 言</u> 事」<br>ティング<br>の方でも<br>ション開<br>般演題1<br>ッション<br>UURLは座        | <ul> <li>IDは基本的には入室間</li> <li>セッションごとにURL</li> <li>始45分前から入室可能</li> <li>虚血性心疾患」と「-</li> <li>が遅れてる場合、入室</li> <li>長演者等セッションで</li> </ul> | 時には不要ですが、もしス<br>よが違いますので、お間違<br>をです。<br>一般演題7 外科治療」は、<br>さができませんので、Zooo<br>お役割のある方専用です | 小欄が表示され;<br>いのないようクリ<br>前セッションの<br>mの待機画面のま<br>。       | た場合は入;<br>リックしてく<br>)終了時間が<br>ままお待ちく | 産担<br>カしてくださ<br>ください。<br>(20分前ですの<br>ください。)                    | ー<br>い。<br>Dで20分前から | セッション人至15,55か5<br>右記に記載<br>ここをクリック<br>オペレーター<br>下記表示が<br>5の入室になります。 | された入室時<br>し、担当セッジ<br>のほうで入室<br>でますのでその  | <sup>セッション朝始30509</sup><br>間までに<br>ションへ入室してくださ(<br>準備ができていない場<br>Dまま待機してください<br>- |